## Открытие счета в Личном кабинете клиента

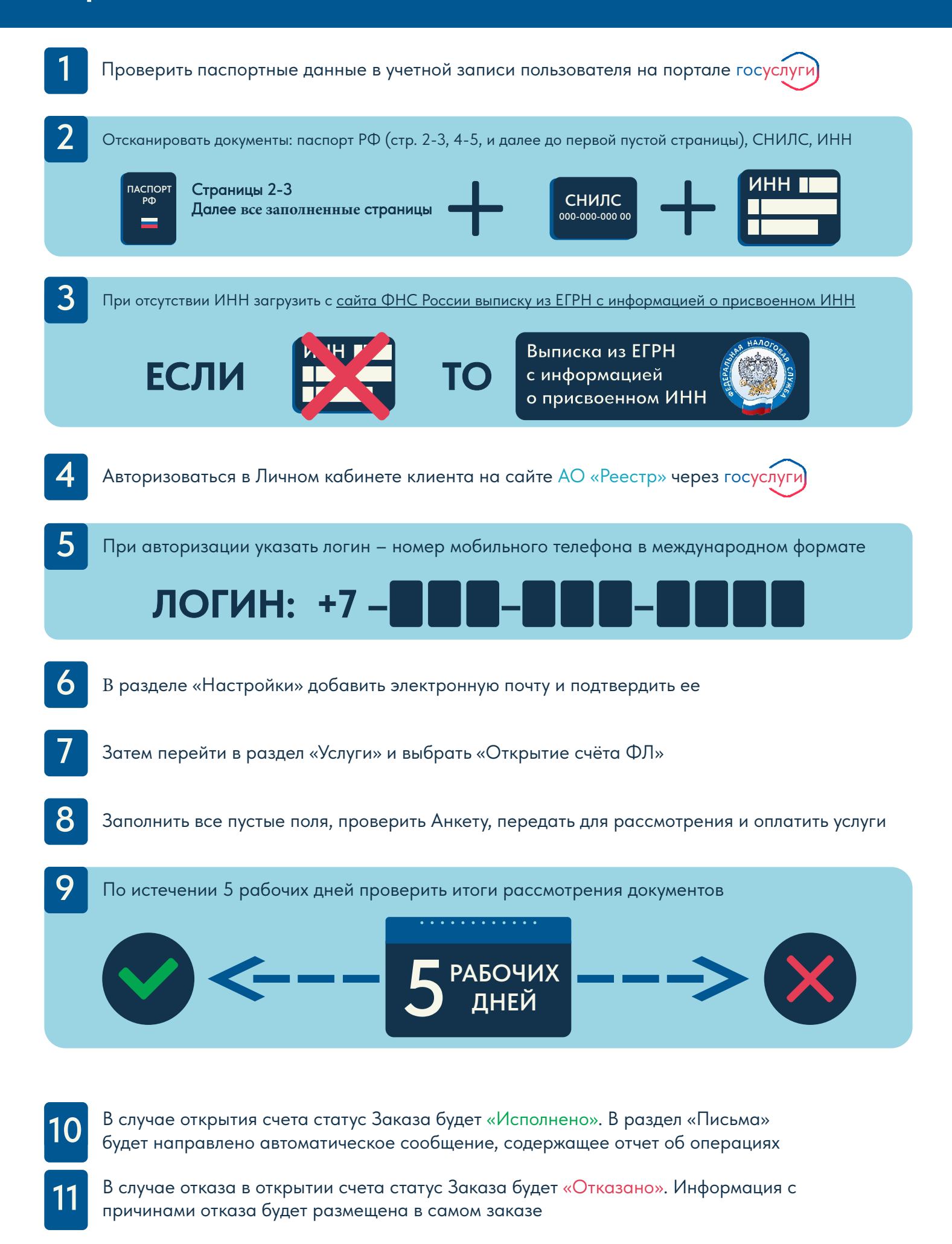